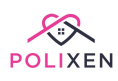

# **Job Roster**

View the Job RosterDaily ScheduleWeekly CalendarWorker CalendarCreate New JobsEdit a JobJob ActionsEnter and print the pickup summaryCopy a recurring job as a Once-offAdd Once-Off Client to a JobPrint a Job SheetDelete a JobChange an assigned worker for a jobAdd a cancellationView Client & Volunteer Job Histories

# View the Job Roster

To view the **Job Roster** on your Polixen system, click the **Job Roster** link in the main menu. You can choose to view it as **Daily Schedule, Weekly Calendar** or **Worker Calendar**.

#### **Daily Schedule**

If you opt for the **Daily Schedule**, you can view each day's list of jobs. You can use the **tabs** to navigate between the days of the week, the **blue arrow buttons** on the top right-hand side to change the week, or click the **date field** to jump to a different date.

| Sunday       Monday       Tuesday       Thursday       Friday       Saturday         Wednesday 24th of August 2022       There are no jobs created for this day       This day       There are no jobs created for this day | Home > Job Roster                                        | <ul><li>← 24/08/2022</li></ul>          | <b>&gt;</b> |
|----------------------------------------------------------------------------------------------------|----------------------------------------------------------|-----------------------------------------|-------------|
| Sunday     Monday     Tuesday     Wednesday     Thursday     Friday     Saturday       Wednesday 24th of August 2022                                                                                                    | Weekly Job Roster » Week 35                              | Filter Jobs Create New Job Calendar Vie | ew          |
| Wednesday 24th of August 2022 There are no jobs created for this day                                                                                                    | Sunday Monday Tuesday Wednesday Thursday Friday Saturday |                                         |             |
| There are no jobs created for this day                                                                                                    | Wednesday 24th of August 2022                            |                                         |             |
|                                                                                                    | There are no jobs cre                                    | eated for this day                      |             |

You can also filter the jobs by **client**, **service**, **worker** or **activity**. To do that, click on the light blue button "Filter Jobs" on the top right side. That will show all the filters and you can use the drop-down menus to select the filters that you want.

| Weekly Job Ro | Ster » Week 35    |          |                   |   |                  |   | Hide Filters | Create New Job | Calendar View |
|---------------|-------------------|----------|-------------------|---|------------------|---|--------------|----------------|---------------|
|               | Filter by client  | •        | Filter by service | • | Filter by worker | Ŧ | Filter by a  | ctivity -      |               |
|               |                   |          | Jobs not started: |   | to               |   |              |                |               |
| Sunday Monday | Tuesday Wednesday | Thursday | Friday Saturday   |   |                  |   |              |                |               |

#### Weekly Calendar

Another way to view the Job Roster is through the **Weekly Calendar**. To change views simply click on the orange button at the top right that says "Calendar View". You can also go to **Job Roster > Weekly Calendar**.

This will display the job roster as a weekly schedule, with the days across the top and the times down the side. This view makes it easier to see when the jobs have been scheduled in relation to each other, as well as gives you the option to filter the jobs by **client, workers** or **service.** 

| ew   |
|------|
|      |
| gust |
|      |
|      |
|      |
|      |
|      |
|      |
|      |
|      |

You can go back to the default view by clicking on the orange **Table View** button on the top right-hand side.

#### Worker Calendar

The **Worker Calendar** is pretty similar to the Weekly Calendar, but it will give you the names of each worker across the top and the jobs that have been assigned to them on a particular day.

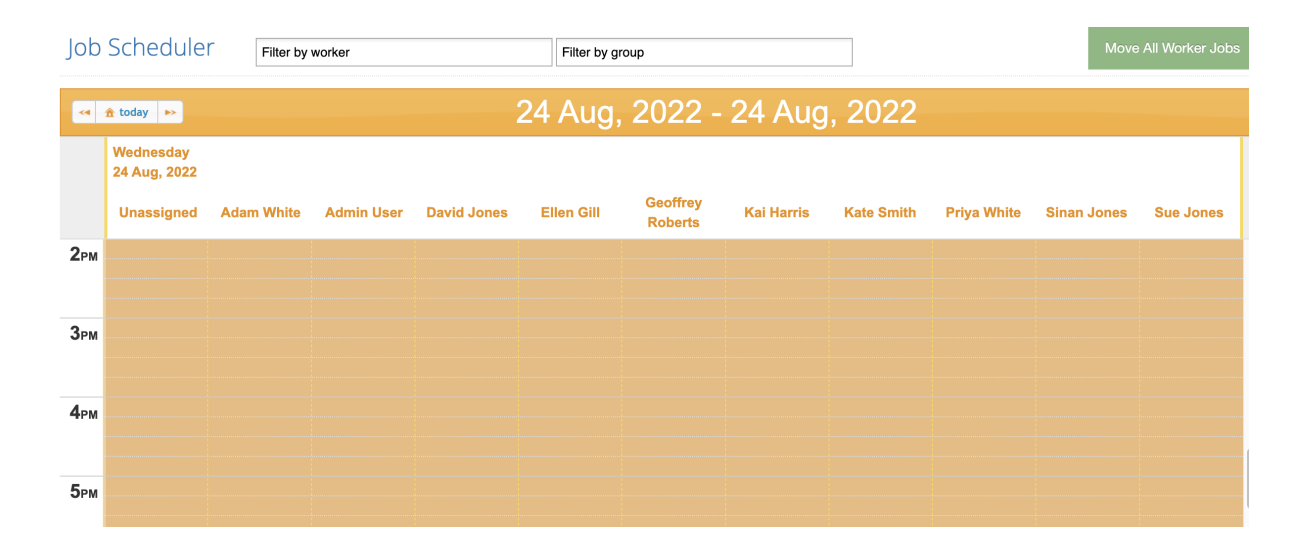

Use the arrows on the left side to change the date that you're viewing the jobs. You can use the middle button to get back to the current day.

| < 🏦 today 💽              |            |            |
|--------------------------|------------|------------|
| Thursday<br>25 Aug, 2022 |            |            |
| Unassigned               | Adam White | Admin User |

# **Create New Jobs**

On the **Daily Schedule** or **Weekly Calendar**, click the green **Create New Job** button on the top right-hand side to create a new job. The next step is to decide what type of job this will be.

The types are as follows:

- Once Off: These jobs are only for one particular date. They will not reoccur.
- Weekly: These jobs will happen once every week, on the day you select.
- Fortnightly: These jobs will happen once every fortnight, on the week and day you select.
- Monthly: These jobs will happen once every month, on the week and day you select.

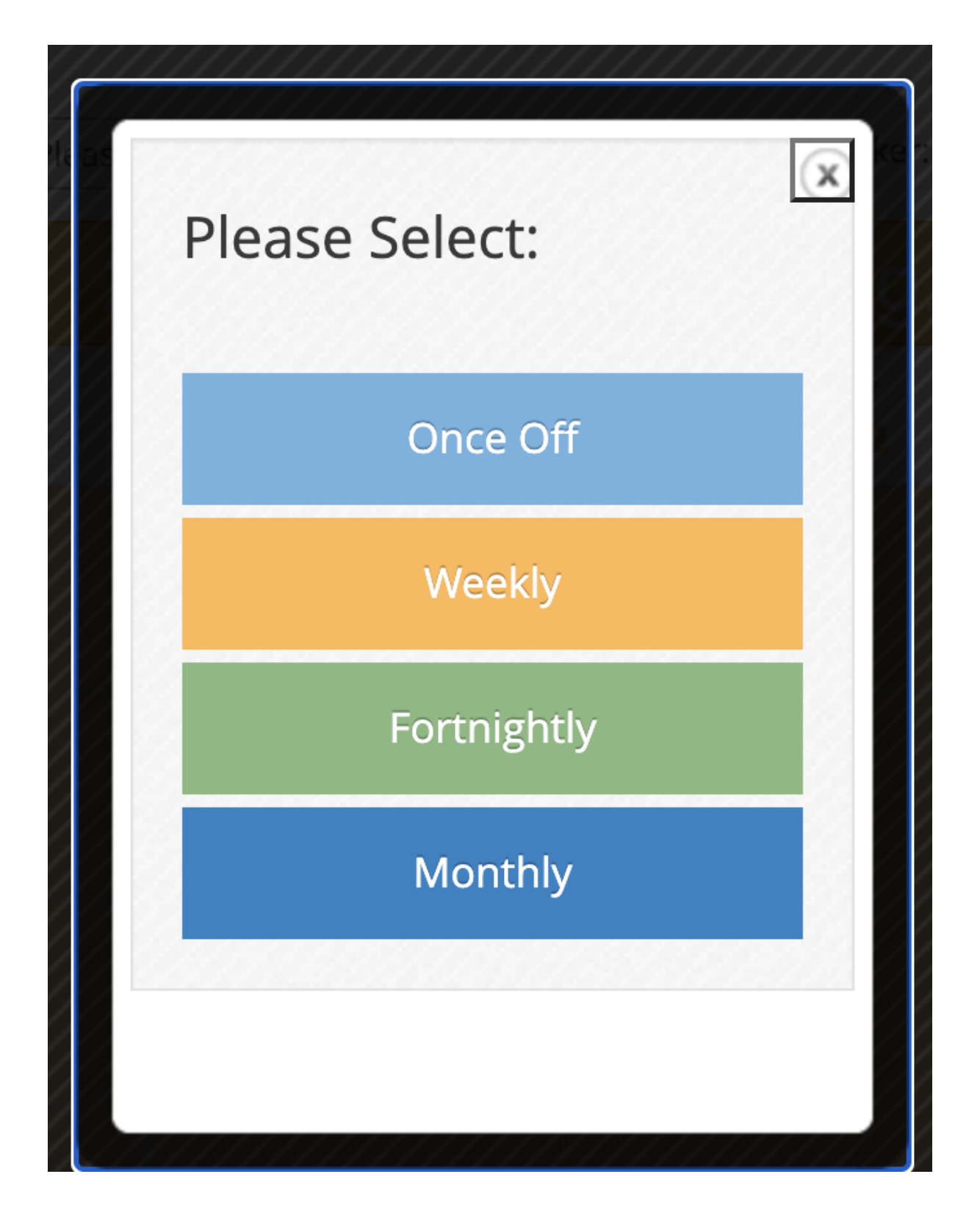

Once you've selected the type of job, you'll be taken to the **New Job** page. You can then fill in all the information about the job. Depending on the type you chose in the previous step, you may have different fields to fill in: eg. **day** and/or **week**.

| Title                        | Start           |        | End        |   |
|------------------------------|-----------------|--------|------------|---|
| test                         | 24/08/2022      |        | 24/08/2023 |   |
| Service Outlet               | Clients         |        | Day        |   |
| All Clients 👻                | Apples, Terry 🗶 |        | Tuesday    | ~ |
|                              |                 |        |            |   |
| Activity                     | Start Time/Qty  | End Ti | ime        | + |
| 01_002_0107_1_1 NDIS Assis 💌 | 08:00           | 10:00  | 0          | 匬 |
| Notes & Comments             |                 |        |            |   |
|                              |                 |        |            |   |
|                              | Create New Jo   | b      |            |   |
|                              |                 |        |            |   |

Click on the green "Create New Job" button to save the job.

# Edit a Job

To edit a job, go to either the daily schedule or the weekly calendar view of the **Job Roster**.

• **Daily Schedule:** click the orange **Information Button** next to the job you want to update.

| Sunday  | Monday     | Tuesday     | Wednesday | Thursday | Friday   | Saturday                           |                                                          |             |             |                      |
|---------|------------|-------------|-----------|----------|----------|------------------------------------|----------------------------------------------------------|-------------|-------------|----------------------|
| Tuesda  | ay 30th of | f August 2  | 2022      |          |          |                                    |                                                          |             |             |                      |
| Clients |            |             |           |          | Job      | Activities                         |                                                          | Workers     |             |                      |
| θ       | test       |             |           |          | Ac       | tivity Type                        |                                                          | Start       | End         | No Workers Allocated |
| Ð       | 🛔 Арр      | bles, Terry |           | 1 Clia   | 01<br>Ca | _002_0107_1_<br>are Activities - ! | 1 NDIS Assistance With Self-<br>Standard - Weekday Night | 08:00<br>AM | 10:00<br>AM |                      |
|         |            |             |           | T Clie   | nu       |                                    |                                                          |             |             |                      |

• Weekly/Worker Calendar: click on the Job itself.

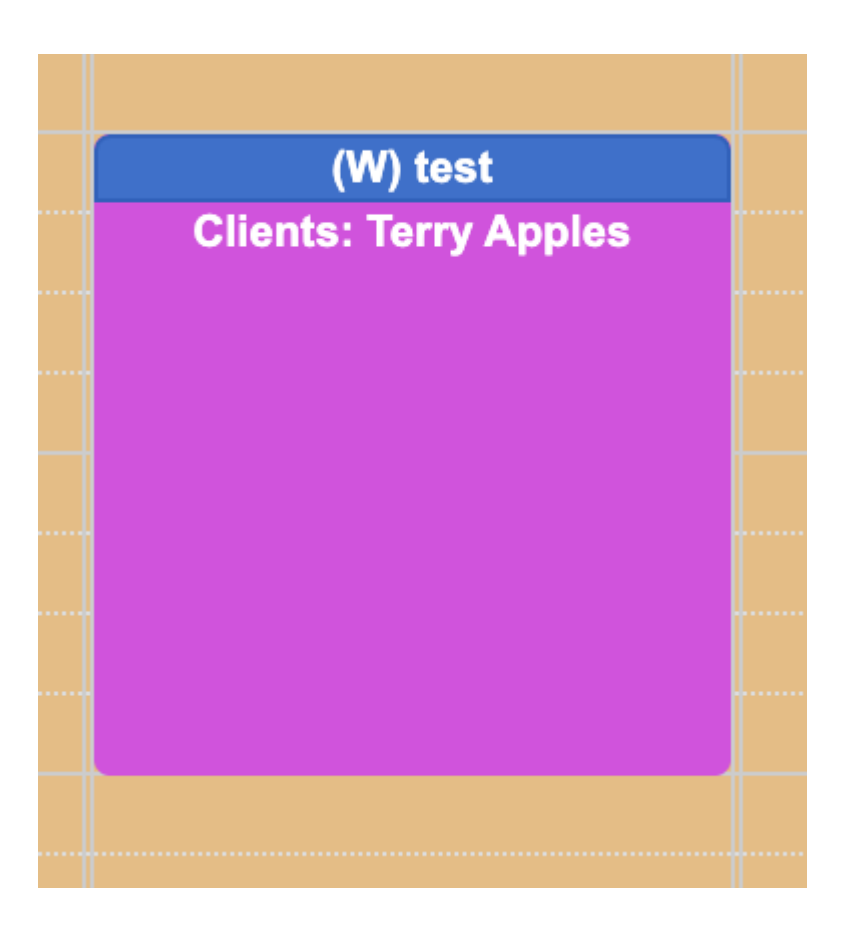

On the **Job Page**, update the required fields and click **Save Changes** to update.

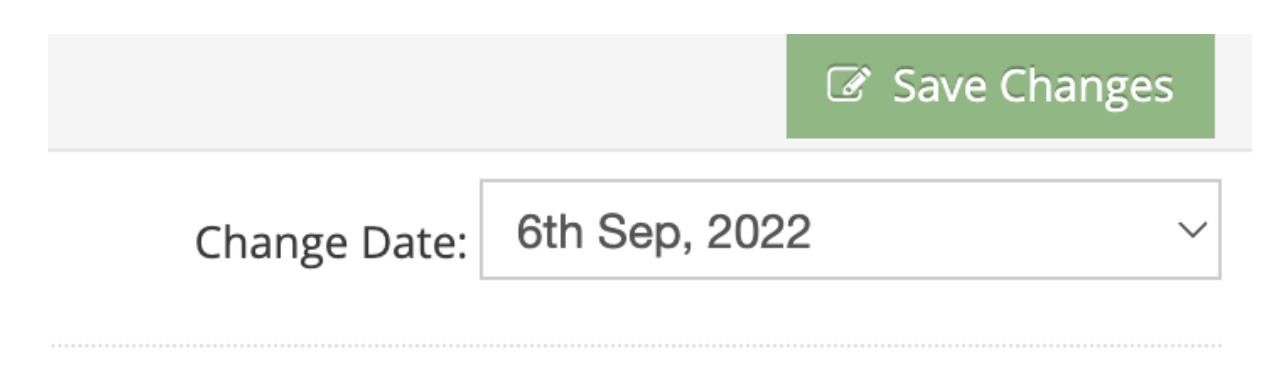

The information the assigned worker logged about the job once the job is completed will also be available on that page. You can see if there are any extra costs for meals or mileage for example as well as view the start and finish time for that job.

| Assigr | ned Workers                                       |       |         |       |               |            |             | Total: 0   |
|--------|---------------------------------------------------|-------|---------|-------|---------------|------------|-------------|------------|
| M      | Worker Name                                       | Meals | Mileage | Costs | Clients       | Started At | Finished At | Add Worker |
|        | Adam White (Staff)    Apply as recurring from 6th | 0     | 0       | 0     | Please select | : 0        | : ©         | <u>ا</u>   |

# **Job Actions**

You'll have a series of options if you click on the Actions tab on the top right-hand side.

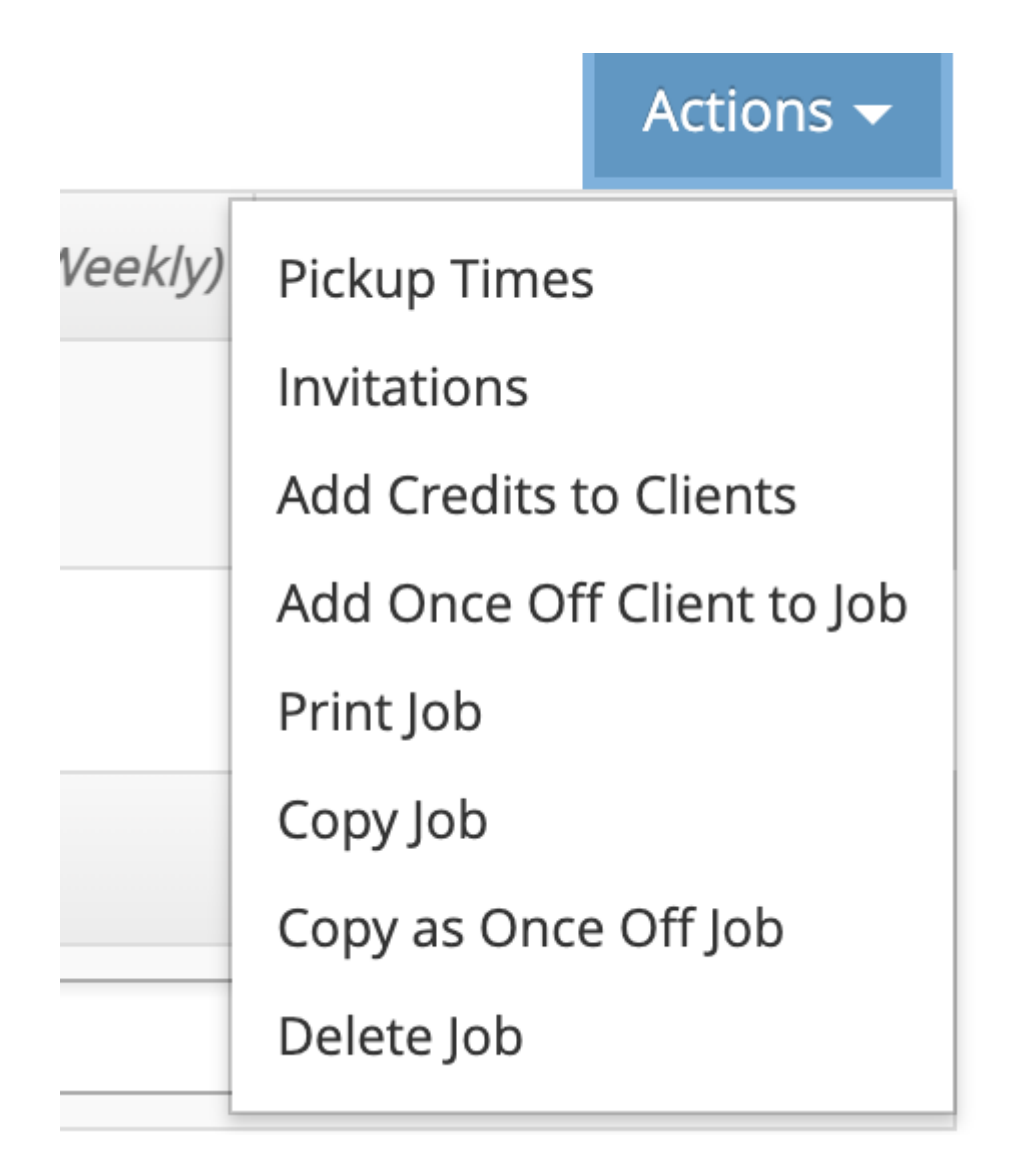

#### Enter and print the pickup summary

If you select the Pickup Times option, you can enter the pickup details of the job, such as when the client needs to be picked up, if they need to be contacted, etc.

You can fill out the information and save it by clicking "Save Change". You can also print the details by selecting "Pickup Summary Report".

|                                        |             |        |          |               |       | Pickup Summary Repor |
|----------------------------------------|-------------|--------|----------|---------------|-------|----------------------|
| Client Name                            | Pickup Time | Phoned | Messaged | Call<br>Again | Notes |                      |
| Ferry Apples<br>Home : (07) 123<br>456 |             |        |          |               |       |                      |

#### Copy a recurring job as a Once-off

You also have the option to copy a recurring job as a once-off job. If you choose to do that, a pop-up box will open and you can enter a date to copy the job into.

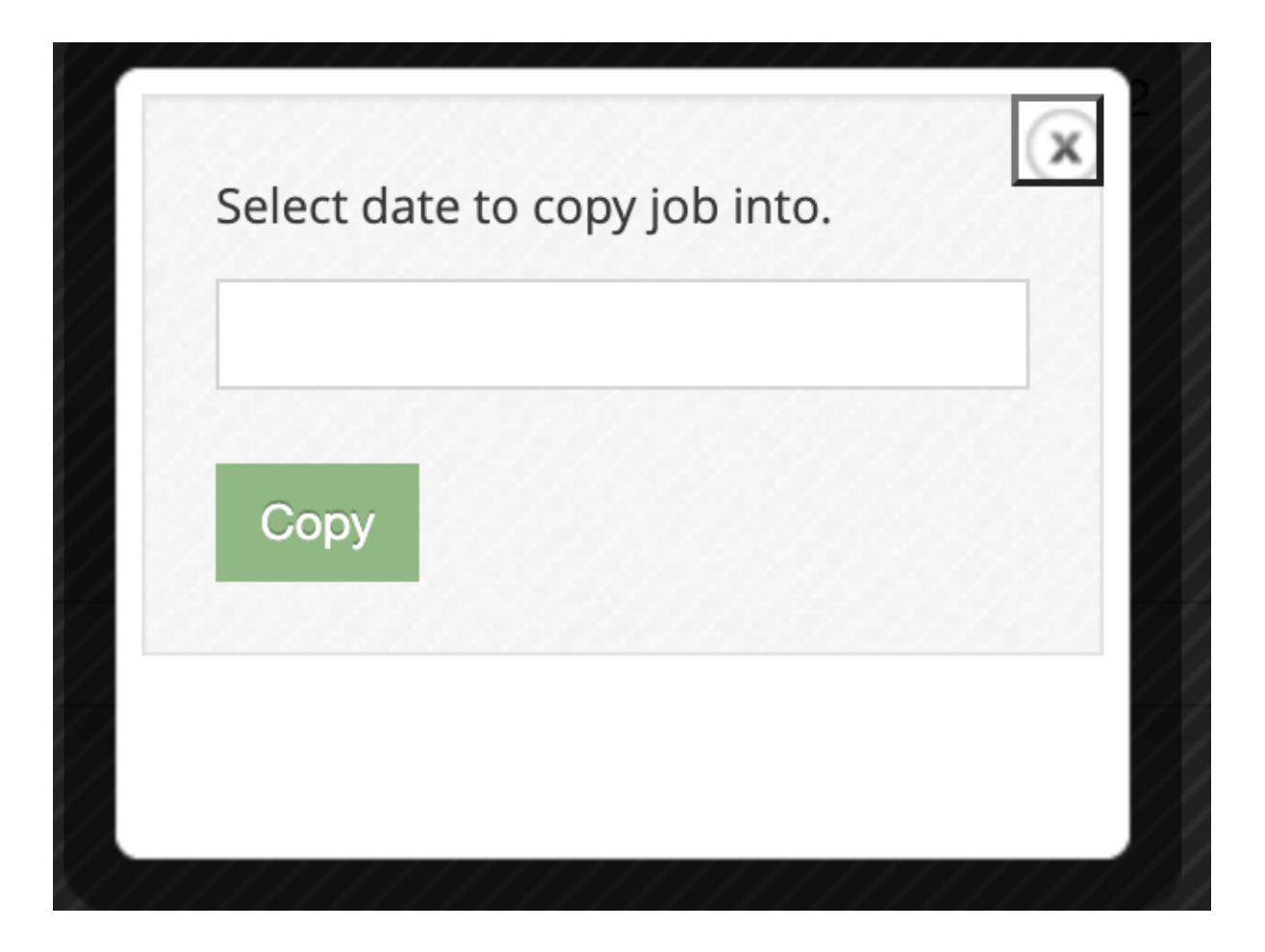

Once you copy the job, a new pop-up box will open giving you the option to stay on the page or go to the new job.

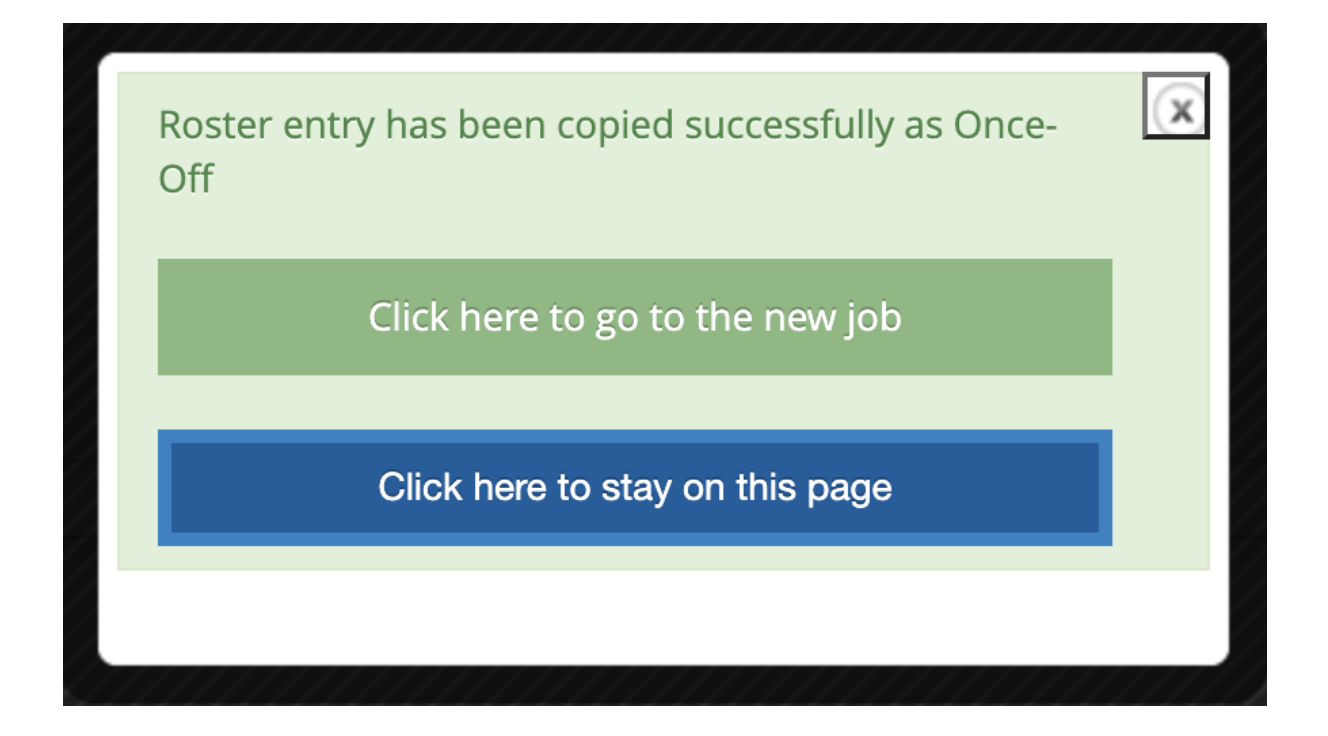

#### Add Once-Off Client to a Job

Under the actions button, you can also add a once-off client to that job. That creates a once-off copy of the job adding the selected client and cancelling the old job.

| Add Open Off Client to Joh                                                                       | x |
|--------------------------------------------------------------------------------------------------|---|
| Add Once Off Client to Job                                                                       |   |
| This creates a once-off copy of this job, adding the selected client and cancelling the old job. |   |
| Clients already present in the job: Terry Apples                                                 |   |
|                                                                                                  |   |
| Select Client:                                                                                   |   |
| Jennifer Goldings -                                                                              |   |
|                                                                                                  |   |
|                                                                                                  |   |
| Add Client                                                                                       |   |
|                                                                                                  |   |
|                                                                                                  |   |
|                                                                                                  |   |

If you click on "Add Client", that will open a pop-up box giving you the option to stay on the page or go to the new job. When you go to the new job, you can see the new client added as a once-off.

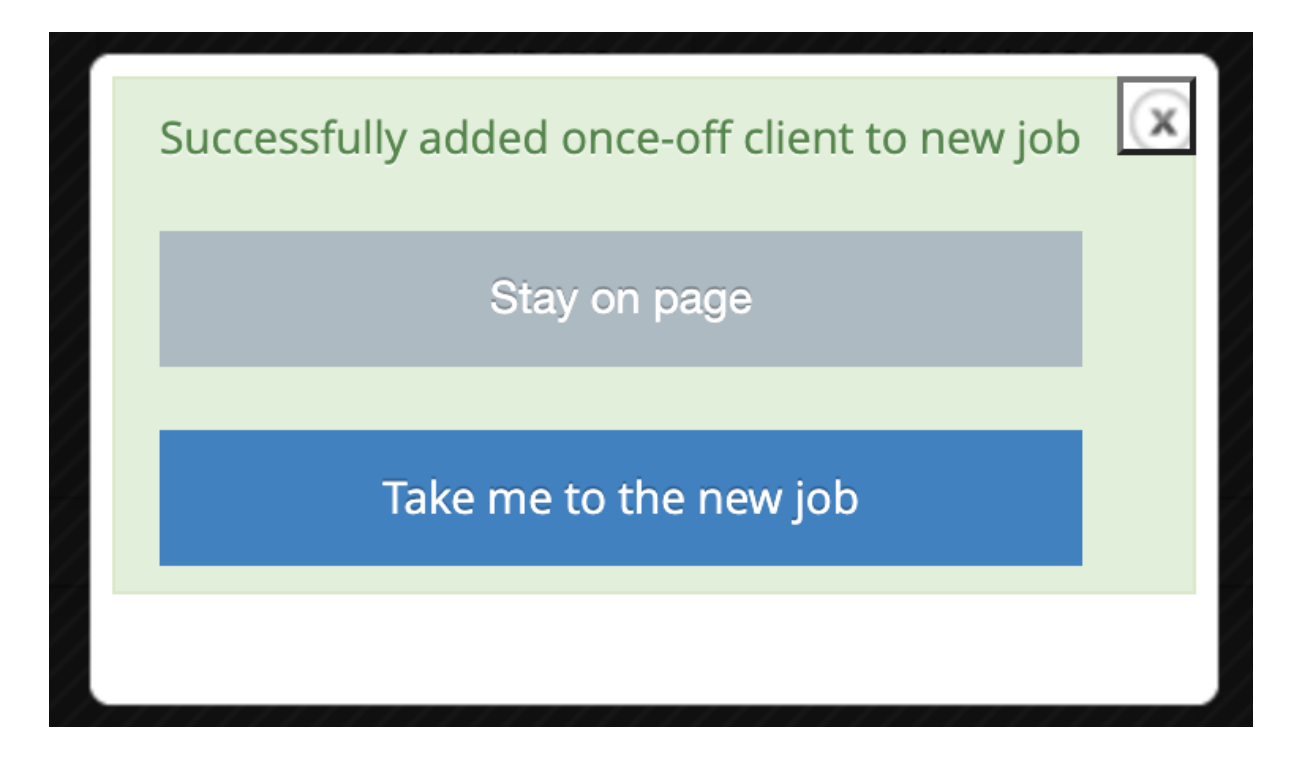

#### Print a Job Sheet

You can print the Job Sheet by selecting "Print Job".

Another way to print a job is to click on the grey printer icon next to the job on the Daily Schedule view.

| Sunday | Monday    | Tuesday     | Wednesday | Thursday | Friday   | Saturday                           |                                                          |             |             |                      |
|--------|-----------|-------------|-----------|----------|----------|------------------------------------|----------------------------------------------------------|-------------|-------------|----------------------|
| Tuesda | y 30th of | August      | 2022      |          |          |                                    |                                                          |             |             |                      |
|        | Clients   |             |           |          | Job      | Activities                         |                                                          |             |             | Workers              |
| Θ      | test      |             |           |          | Ac       | tivity Type                        |                                                          | Start       | End         | No Workers Allocated |
| Ð      | 👗 Арр     | iles, Terry |           | 1.01     | 01<br>Ca | _002_0107_1_<br>are Activities - ! | 1 NDIS Assistance With Self-<br>Standard - Weekday Night | 08:00<br>AM | 10:00<br>AM |                      |
|        |           |             |           | 1 Clie   | nt       |                                    |                                                          |             |             |                      |

#### **Delete a Job**

To **Delete** the whole job select "Delete Job". After confirming the action, the job will be permanently deleted.

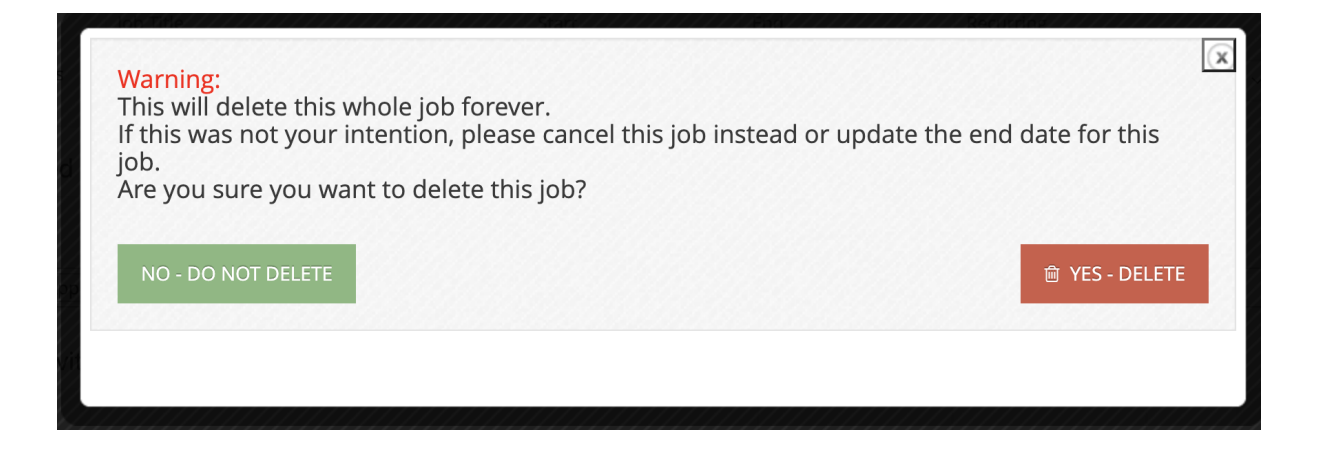

# Change an assigned worker for a job

There are a couple of different ways you can change an assigned worker for a job. One is by going to the job page and selecting a new worker for that job.

| Assigr | ned Workers                                       |       |         |       |               |            |             | Total: 0   |
|--------|---------------------------------------------------|-------|---------|-------|---------------|------------|-------------|------------|
|        | Worker Name                                       | Meals | Mileage | Costs | Clients       | Started At | Finished At | Add Worker |
|        | Adam White (Staff)    Apply as recurring from 6th | 0     | 0       | 0     | Please select | : O        | : ©         | <b>ə</b>   |

Alternatively, you can go to the Workers Calendar and simply drag a job to another worker. Changes will be saved automatically. You can also use this drag and drop tool to change the time of a job by moving it up or down.

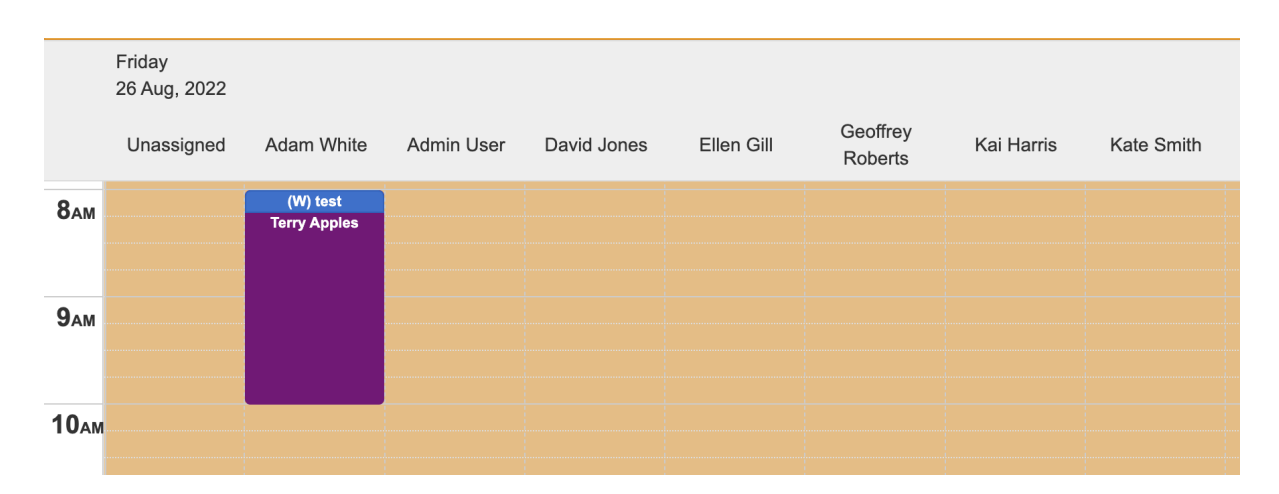

If you need to move all jobs from one worker to another, you can select the green "Move all jobs" button on the top right. That will display a pop-up box where you can fill in the date and between what workers you want to move the jobs.

# Move All Worker Jobs

| Data                  |   |
|-----------------------|---|
| dd/mm/yyyy            |   |
| From:                 |   |
| Please Select         | - |
| Please Select<br>Move | • |
|                       |   |
|                       |   |
|                       |   |

# Add a cancellation

To cancel a job for a client, go to the Job Page and click on the "Add Cancellation" button on the right side under the "Cancellations" section. That will open a pop-up window where you can select the client to cancel the job and also select a cancellation type.

| Add cancellation for 02/09/2022 | x |  |  |  |  |  |
|---------------------------------|---|--|--|--|--|--|
| Please Select A Client          | - |  |  |  |  |  |
| Please Select A Type            | ~ |  |  |  |  |  |
| Add Cancellation                |   |  |  |  |  |  |
|                                 |   |  |  |  |  |  |

Click on "Add Cancellation" to save changes.

| Cancellations For 02/09/2022 |                          |                  |  |  |  |  |  |  |
|------------------------------|--------------------------|------------------|--|--|--|--|--|--|
| Client Name                  | Cancellation Type        | Add Cancellation |  |  |  |  |  |  |
| Terry Apples                 | Cancellation - No Charge | Û                |  |  |  |  |  |  |

# **View Client & Volunteer Job Histories**

You can easily view the **Job Histories** of your clients and workers in Polixen. A Job History is a date-ordered list of jobs assigned, with information about cancellation, times, and services provided. You can filter these histories by selecting a **start date** and an **end date** to get the data you require.

To get to the **Client's Job History**, navigate to the client's **Client Page**. If you need instructions on that, please consult our documentation on <u>Clients</u>. Then select the **Service History** tab.

| Client Information Client Contacts | Other Information Health Information N | eals On Wheels Service                                                                                           | History Do                       | cuments & File   | es Job Notes          |              | Actions 🗸   |  |
|------------------------------------|----------------------------------------|----------------------------------------------------------------------------------------------------|----------------------------------|------------------|-----------------------|--------------|-------------|--|
| Services Provided                  | Start: 10/08/2022 END: 07/09/          | 2022 Service Status:                                                                                             | 22 Service Status: Show All v Up |                  |                       | date 🔒 Print |             |  |
| Service Name                       | Date                                   | Service Type                                                                                                    |                                  |                  | Worker Assigne        | d            |             |  |
| test                               | Friday 2nd of September 2022           | Service Name                                                                                                    | Scheduled<br>Start               | Scheduled<br>End | Worker                | Start Time   | Finish Time |  |
|                                    |                                        | 01_002_0107_1_1<br>NDIS Assistance<br>With Self-Care<br>Activities - Standard<br>- Weekday Night                 | 08:00 AM                         | 10:00 AM         | Adam white            | 12.00 AW     | 12.00 AW    |  |
| test                               | Friday 26th of August 2022             | Service Name<br>01_002_0107_1_1<br>NDIS Assistance<br>With Self-Care<br>Activities - Standard<br>- Weekday Night | Scheduled<br>Start<br>08:00 AM   | Scheduled<br>End | Worker<br>David Jones | Start Time   | Finish Time |  |

To view a **Volunteer Job History**, navigate to the **Volunteer Page**. Instructions for doing that are in the <u>Volunteers</u> section. Then select the **Job History** tab. You can view the **Staff Job History** in the same manner, by navigating to the required **Staff Page** (Instructions in the <u>Staff</u> section) and selecting the **Job History** tab.